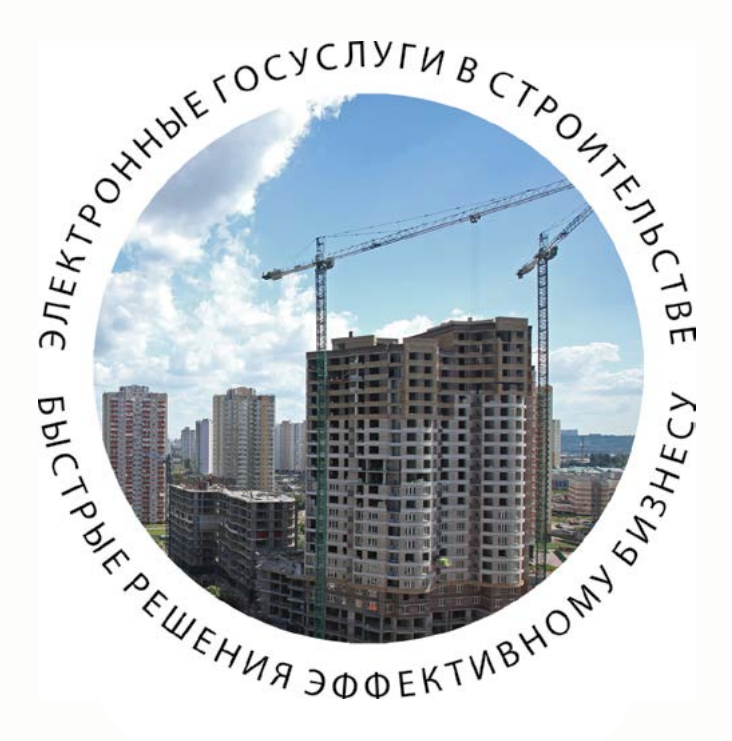

ПОШАГОВАЯ ИНСТРУКЦИЯ http://pgu.mos.ru

# ЭКСПЕРТИЗА ПРОЕКТНОЙ ДОКУМЕНТАЦИИ И РЕЗУЛЬТАТОВ ИНЖЕНЕРНЫХ ИЗЫСКАНИЙ

# ВЫДАЕТСЯ МОСГОСЭКСПЕРТИЗОЙ

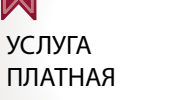

## СРОК ОФОРМЛЕНИЯ –

30 ДНЕЙ - типовой проектной документации, а также проектной документации и результатов инженерных изысканий в отношении жилых объектов, не относящихся к уникальным объектам.

45 ДНЕЙ - иной проектной документации или проектной документации и результатов инженерных изысканий, не относящихся к уникальным объектам.

В СРОК, НЕ ПРЕВЫШАЮЩИЙ 60 ДНЕЙ - проектной документации, а также проектной документации и результатов инженерных изысканий особо опасных, технически сложных и уникальных объектов.

#### ОТ ЗАЯВИТЕЛЯ ТРЕБУЮТСЯ СЛЕДУЮЩИЕ ДОКУМЕНТЫ:

- Заявление на предоставление госуслуги;
- Проектная документация на объект;
- Копия задания на проектирование;
- Результаты инженерных изысканий;
- Копия задания на выполнение инженерных изысканий;
- Копия свидетельства СРО.

### ДОКУМЕНТЫ, ПОЛУЧАЕМЫЕ МОСГОСЭКСПЕРТИЗОЙ ПО МЕЖВЕДОМСТВЕННОМУ ВЗАИМОДЕЙСТВИЮ:

- Выписка из ЕГРЮЛ;
- Выписка из ЕГРИП;
- ГПЗУ;
- Распорядительный документ Правительства Москвы об утверждении проекта планировки (для линейного объекта);
- Положительное заключение государственной экологической экспертизы;
- Договор пользования земельным участком;
- Положительное заключение государственной экспертизы применяемой типовой проектной документации.

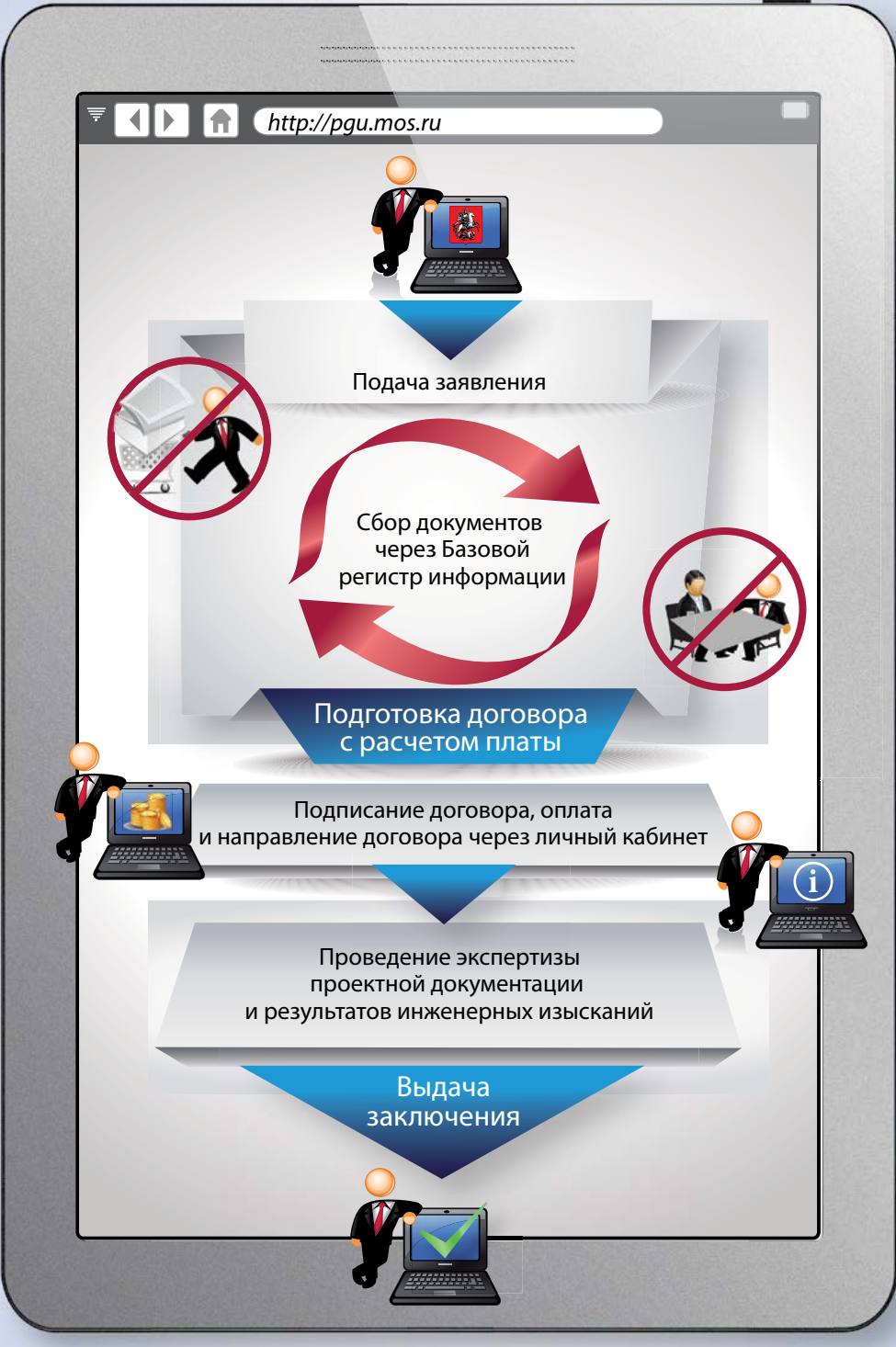

# ПОШАГОВАЯ ИНСТРУКЦИЯ

Вход на Портал государственных и муниципальных услуг (функций) города Москвы в сети Интернет осуществляется по адресу: pgu.mos.ru

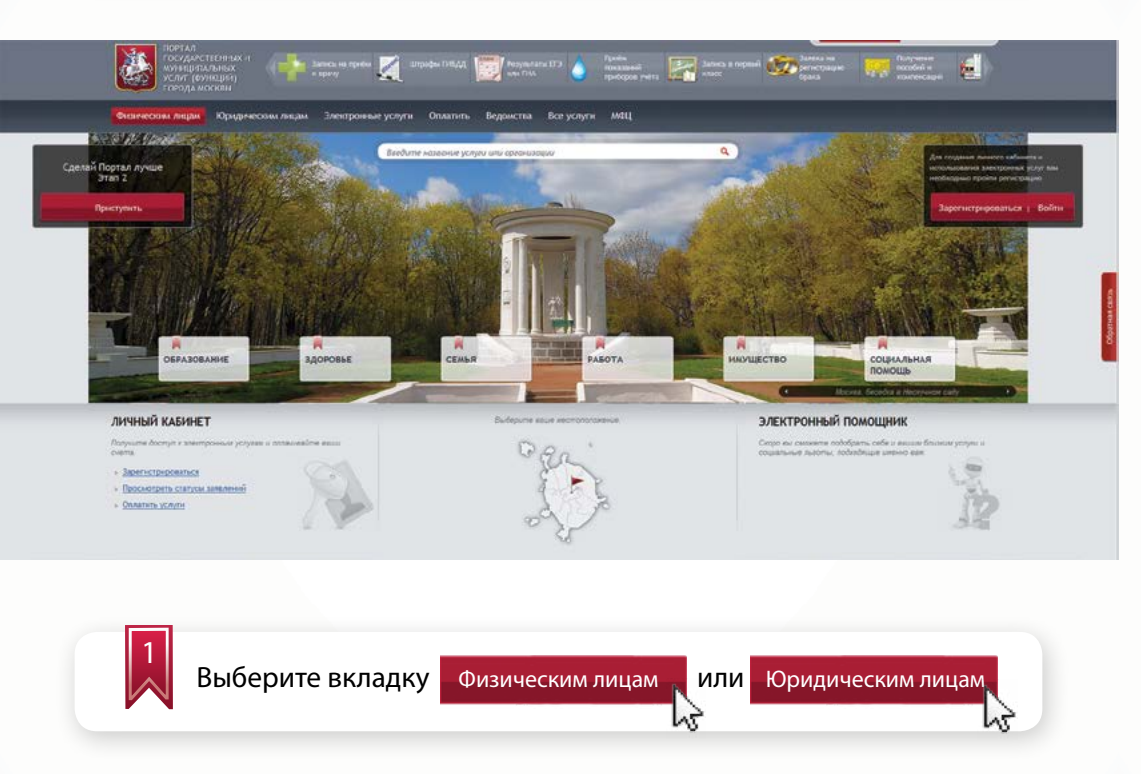

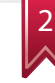

Введите логин и пароль для физического лица или используйте электронную цифровую подпись

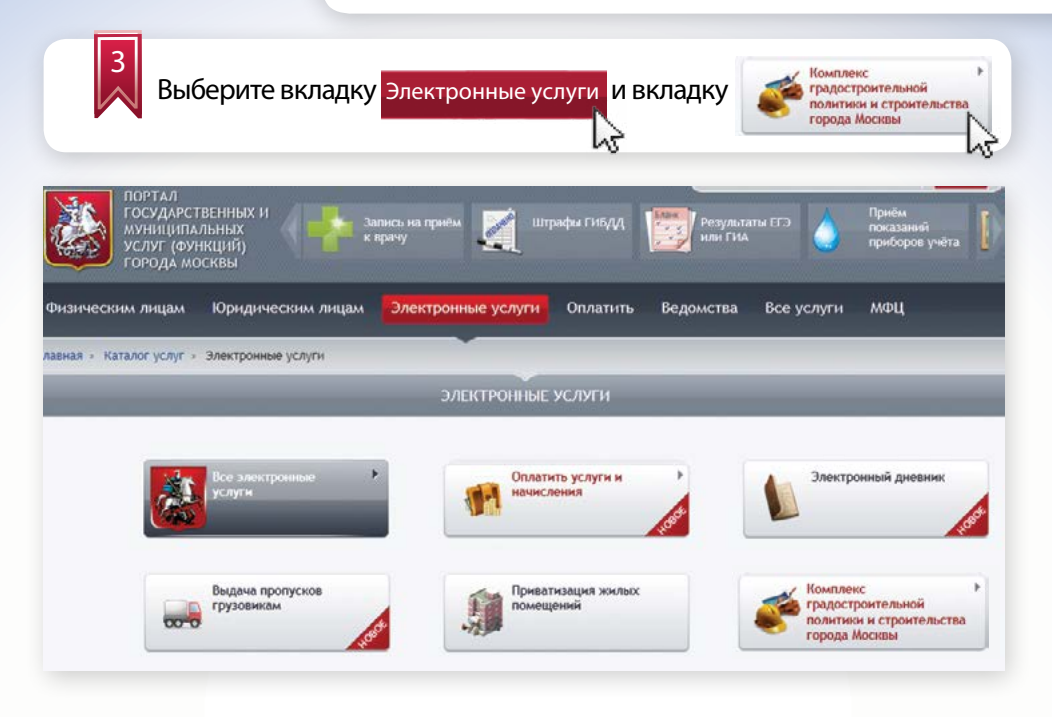

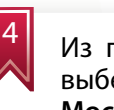

Из перечисленных органов исполнительной власти Москвы выберите Государственное автономное учреждение города Москвы «Московская государственная экспертиза» и необходимую государственную услугу:

#### Физическим лицам Юридическим лицам Электронные услуги Оплатить Ведомства Все услуги МФЦ

Главная » Каталог услуг » Электронные услуги » Комплекс градостроительной политики и строительства

КОМПЛЕКС ГРАДОСТРОИТЕЛЬНОЙ ПОЛИТИКИ И СТРОИТЕЛЬСТВА

#### Свернуть все

- + Комитет по архитектуре и градостроительству города Москвы
- + Комитет государственного строительного надзора города Москвы
- Государственное автономное учреждение города Москвы «Московская государственная экспертиза»
  - Проведение государственной экспертизы проектной документации и (или) результатов инженерных изысканий

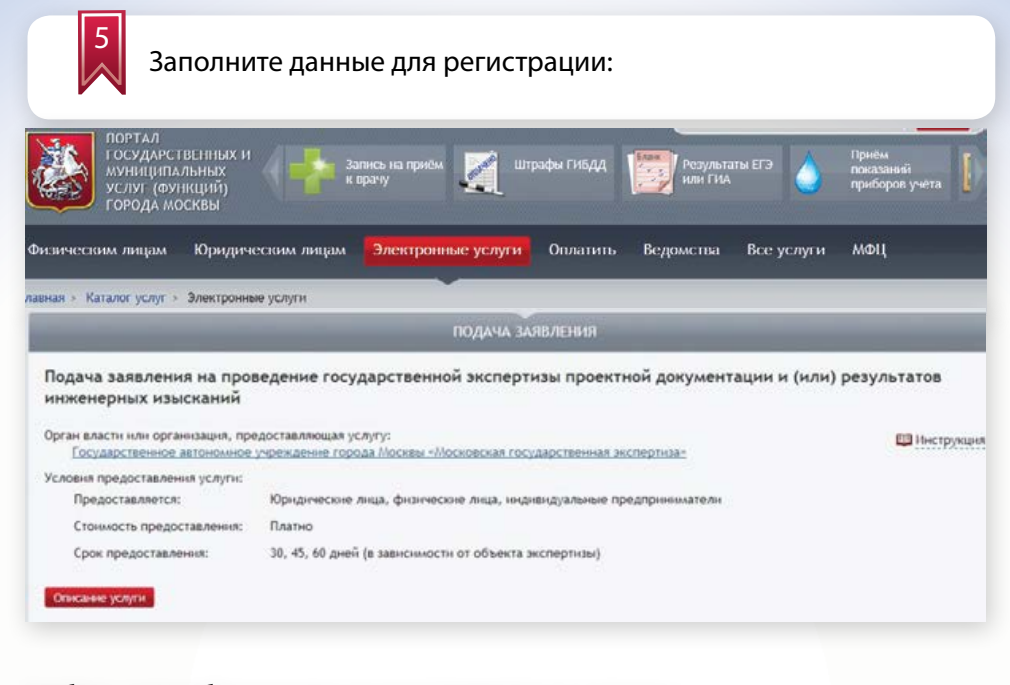

## Выбор цели обращения осуществляется из списка:

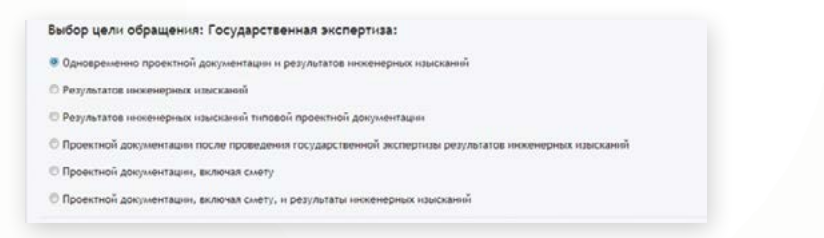

Сведения о заявителе и сведения о представителе юридического лица будут заполнены автоматически (из личного кабинета). При необходимости Вы можете их изменить:

| Сведения о заявителе   |  |
|------------------------|--|
| Полное наименование: * |  |
| инн: *                 |  |
| OFPH: *                |  |
| Контактный телефон: *  |  |

|                                                                                                    | Иля:                                            | Отчество:                      |                    |
|----------------------------------------------------------------------------------------------------|-------------------------------------------------|--------------------------------|--------------------|
|                                                                                                    |                                                 |                                |                    |
| тактный телефон:                                                                                              | Адрес электронной почты:                        |                                |                    |
|                                                                                                    |                                                 |                                |                    |
|                                                                                                    |                                                 |                                |                    |
|                                                                                                    |                                                 |                                |                    |
|                                                                                                    |                                                 |                                |                    |
| 6                                                                                                    |                                                 |                                |                    |
| Введите сос                                                                                                   | ответствующие све                               | дения об объекте капи          | тального           |
| строительс                                                                                                    | тва:                                            |                                |                    |
|                                                                                                    |                                                 |                                |                    |
|                                                                                                    |                                                 |                                |                    |
| • наименование                                                                                                | е объекта;                                      |                                |                    |
| • строительный                                                                                                | 1 адрес;                                        |                                |                    |
| • округ (выбира                                                                                               | ается из списка);                               |                                |                    |
| <ul> <li>вид объекта</li> </ul>                                                                               |                                                 |                                |                    |
| ПОРТАЛ                                                                                                    |                                                 |                                |                    |
| ГОСУДАРСТВЕННЫХ И                                                                                             | 📕 Запись на приём 📝 Штр                         | афы ГИБДД 🛛 🎆 Розультаты ЕГЭ 🔥 | Приём<br>показаний |
| УСЛУГ (ФУНКЦИЙ)                                                                                               | к врачу                                         | нли гид                        | приборов учёта     |
|                                                                                                    |                                                 |                                | 19199924           |
| еским лицам Юридическим                                                                                       | лицам Электронные услуги                        | Оплатить Ведомства Все услуги  | мФЦ                |
| <ul> <li>Каталог услуг &gt; Электронные услуг</li> </ul>                                                      | н                                               |                                |                    |
| веления об объекте                                                                                            |                                                 |                                |                    |
| begennin oo oo benne                                                                                          |                                                 |                                |                    |
| чаименование объекта *                                                                                        |                                                 |                                |                    |
|                                                                                                    |                                                 |                                |                    |
|                                                                                                    |                                                 |                                | 13                 |
| троительный адрес *                                                                                           |                                                 |                                |                    |
| троительный адрес *                                                                                           |                                                 |                                |                    |
| Троительный адрес *                                                                                           |                                                 |                                |                    |
| троительный адрес *<br>Экруг *                                                                                |                                                 |                                |                    |
| тронтельный адрес *<br>)круг *<br>ид объекта *                                                                |                                                 |                                |                    |
| Строительный адрес *<br>Экруг *<br>Вид объекта *                                                              |                                                 |                                |                    |
| Строительный адрес *<br>Округ *<br>Вид объекта *                                                              |                                                 |                                |                    |
| Строительный адрес *<br>Округ *<br>Вид объекта *                                                              |                                                 |                                |                    |
| строительный адрес*<br>Экруг*<br>Внд объекта*<br>Введите све                                                  | дения о проектної                               | й организации:                 |                    |
| Строительный адрес*<br>Округ*<br>Вид объекта*<br>Введите све                                                  | дения о проектной                               | й организации:                 |                    |
| Строительный адрес*<br>Округ *<br>Вид объекта *<br>Введите све                                                | дения о проектної                               | й организации:                 |                    |
| Строительный адрес*<br>Округ *<br>Вид объекта *<br>Введите све<br>ведения о проектной                         | едения о проектної                              | й организации:                 |                    |
| Строительный адрес*<br>Экруг*<br>Зид объекта*<br>Введите све<br>едения о проектной<br>именование проектной ор | едения о проектной<br>организации               | й организации:                 |                    |
| строительный адрес*<br>жруг*<br>инд объекта*<br>Введите све<br>едения о проектной<br>именование проектной ор  | едения о проектной<br>организации<br>этанизации | й организации:                 |                    |
| троительный адрес*<br>круг *<br>ид объекта *<br>Введите све<br>эдения о проектной ор                          | едения о проектной<br>организации               | й организации:                 |                    |

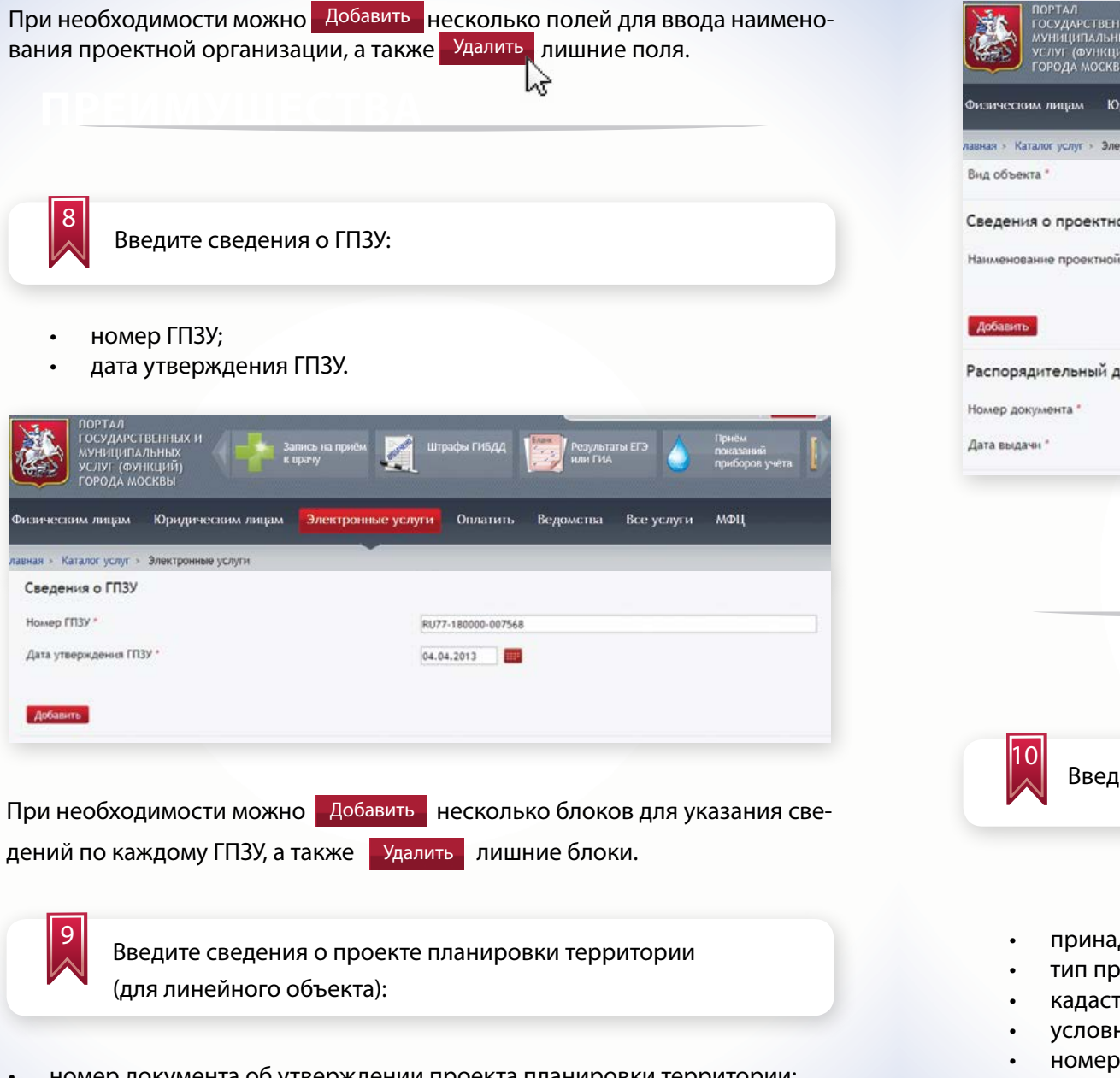

- номер документа об утверждении проекта планировки территории;
- дата утверждения проекта планировки территории.

|                            | лридическим лицам | Электронные услуги   | Оплатить Ведомства    | Все услуги МФЦ     |
|----------------------------|-------------------|----------------------|-----------------------|--------------------|
| авная » Каталог услуг » Эл | ектронные услуги  |                      |                       |                    |
| Вид объекта *              |                   |                      |                       |                    |
| Сведения о проектн         | юй организации    |                      |                       |                    |
| Наименование проектно      | й организации *   |                      |                       | ]                  |
|                            |                   |                      |                       |                    |
| Добавить                   |                   |                      |                       |                    |
| Распорядительный ,         | документ правите  | ельства Москвы об ут | верждении проекта пла | нировки территории |
| Номер документа *          |                   |                      |                       |                    |
| Дата выдачн *              |                   |                      |                       |                    |
|                            |                   |                      |                       |                    |
|                            |                   |                      |                       |                    |
|                            |                   |                      |                       |                    |
|                            |                   |                      |                       |                    |
|                            |                   |                      |                       |                    |
|                            |                   |                      |                       |                    |
|                            |                   |                      |                       |                    |
|                            |                   |                      |                       |                    |
| 10                         |                   |                      |                       |                    |
| 10 Введ                    | ците сведені      | ия о земельно-       | правовых отног        | иениях:            |

- принадлежность объекта к собственности города Москвы;
- тип правоустанавливающего документа (выбирается из списка);
- кадастровый номер земельного участка;
- условный номер;
- номер документа;
- дата выдачи.

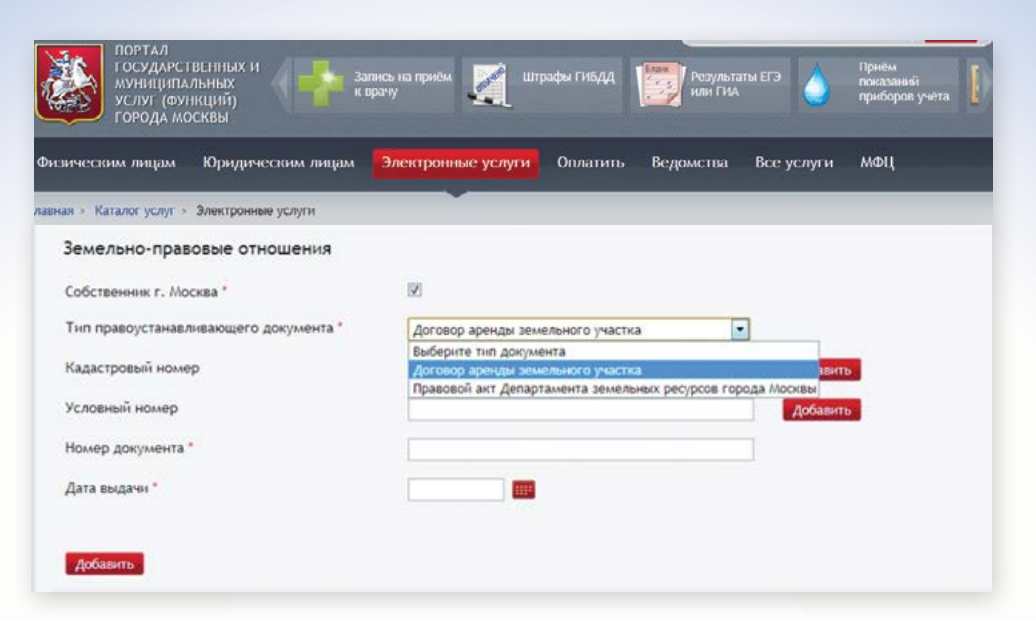

Номер документа и дата документа заполняются в случае выбора в списке типов правоустанавливающих документов – Договор аренды земельного участка.

| Земельно-правовые отношения           |                                   |          |
|---------------------------------------|-----------------------------------|----------|
| Собственных г. Москва *               | N.                                |          |
| Тнп правоустанавливающего документа * | Договор аренди земельного участка |          |
| Кадастровый номер                     | 77:01:0006044:27                  | Добавить |
| Условный номер                        |                                   | Добавить |
| Номер документа "                     | at-01-456/08                      |          |
| Дата выдачи *                         | 09.04.2008                        |          |
| Собственник г. Москва                 | 8                                 |          |
| Кадастровый номер *                   |                                   | Добавить |
| Условный номер                        |                                   | Добавить |
| Номер документа                       |                                   |          |
| Дата выдачн                           |                                   |          |
| Удалить                               |                                   |          |
| Добавить                              |                                   |          |

При необходимости можно Добавить несколько блоков для указания сведений по каждому земельному участку, а также

лишние блоки. Удалить

45

Добавить поля для ввода Внутри блока сведений имеется возможность кадастрового номера земельного участка и условного номера и соответственно их Удалить

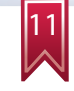

Введите сведения о положительном заключении государственной экологической экспертизы:

Сведения о положительном заключении государственной экологической экспертизы (указывается в случае наличия результатов экологической экспертизы)

Номер документа

Дата документа

|  | 3 |  |
|--|---|--|

Введите дополнительные сведения:

- источник финансирования (выбирается из списка);
- первичность рассмотрения.

| дополнительные сведения   |                                  |   |
|---------------------------|----------------------------------|---|
| Істочник финансирования * | Выберите источник финансирования | • |
| ервичность рассмотрения * | Выберите первичность             |   |

В случае указания на повторное рассмотрение проектной документации, предлагается заполнить следующие поля:

- номер предыдущего заключения;
- дата заключения;
- кем выдано заключение.

| ПОРТАЛ<br>ГОСУДАРСТВЕННЫХ И<br>муниципальных<br>услуг (функций)<br>города москвы | пись на приём 🛒 Штрафы ГИБДД 🔝 Результ<br>ирачу | аты ЕГЭ отринём<br>показанані<br>приборов учета |
|----------------------------------------------------------------------------------|-------------------------------------------------|-------------------------------------------------|
| Физическим лицам - Юридическим лицам                                             | Электронные услуги Оплатить Ведомства           | Все услуги МФЦ                                  |
| авная » Каталог услуг » Электронные услуги                                       |                                                 |                                                 |
| Дополнительные сведения                                                          |                                                 |                                                 |
| Источник финансирования *                                                        | Бюджет города Москвы                            |                                                 |
| 🗷 Адресная инвестиционная программа                                              |                                                 |                                                 |
| Первичность рассмотрения *                                                       | Повторно                                        |                                                 |
| № предыдущего заключения *                                                       | 258-13/MF3/1524-2/4                             |                                                 |
| Дата *                                                                           | 15.04.2013                                      |                                                 |
| Кем выдано *                                                                     | ГАУ "Мосгосэкспертиза"                          |                                                 |

13

Прикрепите файлы с проектной документацией, используя ссылку :

Перейти на страницу загрузки файлов проектной документации

Проектная документация на объект капитального строительства соответствующая требованиям частей 12-14 статьи 48 Градостроительного кодекса и постановлению Правительства Российской Федерации от 16.02.2008 г. № 87

Перейти на страницу загрузки файлов проектной документации

Последовательно выберите необходимые файлы и с помощью кнопки

Завершить загрузку

осуществите загрузку прикрепленных файлов:

| ПОРТАЛ<br>ГОСУДАРСТВ<br>МУНИЦИПАЛ<br>УСЛУГ (ФУНИ<br>ГОРОДА МОС                                                                                                    | Енных и<br>ыных<br>кций)<br>квы | Запись на приём<br>к врачу | штрафы ГИБДД<br>_ | Результа<br>ИЛН ГИА | ты ЕГЭ     | Приём<br>показаный<br>приборов учёта | [      |
|----------------------------------------------------------------------------------------------------|---------------------------------|----------------------------|-------------------|---------------------|------------|--------------------------------------|--------|
| Физическим лицам                                                                                                    | Юридическим лицал               | Электронные усл            | уги Оплатита      | ведомства           | Все услуги | мфц                                  |        |
| лавная » Каталог услуг » :                                                                                                    | Электронные услуги              |                            |                   |                     |            |                                      |        |
| 🕦 Мосгосэкспертиза >                                                                                                    | Загрузка файлов прое            | ктной документации         |                   |                     |            |                                      |        |
|                                                                                                    |                                 |                            |                   |                     |            | Завершить за                         | noyony |
|                                                                                                    |                                 |                            |                   |                     |            | 0                                    |        |
| <ul> <li>С Абкументы заявито</li> <li>Гарантийные писы</li> <li>С снование для писы</li> <li>С основание для пир</li> <li>С основание для пир</li> <li>Задания на проект</li> <li>Задания на выполя</li> <li>Результаты инжени</li> <li>Внешние инженери</li> <li>Положительное за</li> <li>Документы по объе</li> <li>Технические усло</li> <li>С остав отчетно-те:</li> <li>Ситуационный пла</li> </ul> | Внеш Гаран До                   | гов Задан Задан            | Основ Поло        | Резул Сметы         | CPO (      |                                      |        |

После завершения загрузки на папках с файлами появится значок в виде «замка»:

| ПОРТАЛ<br>ГОСУДАРСТВЕННЫХ И<br>муняципальных<br>услуг (функций)<br>города москвы  | апись на приём 🗾 Штр<br>врачу      | рафы ГИБДД 🗾 Результа<br>ИЛИ ГИА | аты ЕГЭ 💧 Прием<br>показаная<br>приборов учета |
|-----------------------------------------------------------------------------------|------------------------------------|----------------------------------|------------------------------------------------|
| Физическим лицам — Юридическим лицам                                              | Электронные услуги                 | Оплатить Ведомства               | Все услуги МФЦ                                 |
| лавная > каталог услуг > электронные услуги                                       | ов проектной докумен               | пации                            |                                                |
| • «Документы заявителя<br>«Документы по объект<br>• Проектная документа Внеш Гара | <b>ц Пад Пад</b><br>1н Догов Задан | ЗаданОсновПоло                   |                                                |

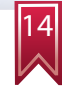

Укажите способ получения результата услуги:

- получить лично;
- получить через Портал в электронном виде.

#### Способ выдачи результата

🗷 Вручить лично

🗷 Направить в форме электронного документа через Портал государственных и муниципальных услуг (функций) города Москвы

Вы можете выбрать оба способа получения результатов государственной услуги.

15

16

В последнем блоке информации необходимо ввести информацию об ознакомлении с правилами предоставления государственной услуги и о несении ответственности за достоверность и полноту сведений и документов, представленных в электронном виде.

| 🗷 Обязуюсь обо всех изменениях, связанных с приведенными в настоящем заявлении | и свед |
|--------------------------------------------------------------------------------|--------|
| Я ознакомлен с правилами предоставления государственной услуги и как заявител  | ь несу |
| Подать заявление                                                               |        |

Отправьте заявление, нажав соответствующую кнопку: Подать заявление

| портал<br>государст<br>муниципа<br>услуг (фу<br>города мо | івсніных и<br>льных<br>нкций)<br>осквы | пись на приём 🧕 Шт<br>прачу | рафы ГИБДД 🕺 | Результа<br>или ГИА | ты ЕГЭ         | Приём<br>показаний<br>приборов учёта |
|-----------------------------------------------------------|----------------------------------------|-----------------------------|--------------|---------------------|----------------|--------------------------------------|
| изическим лицам                                           | Юридическим лицам                      | Электронные услуги          | Оплатить     | Ведомства           | Все услуги     | мфц                                  |
| аная » Каталог услуг »                                    | Электронные услуги                     |                             | _            | _                   | _              | _                                    |
| вная - Подача заявленно                                   | ñ                                      |                             |              |                     |                |                                      |
|                                                           |                                        | подача заявл                | тения        |                     |                |                                      |
| Подача заявления<br>инженерных изыс                       | а на проведение госуда<br>сканий       | рственной экспертизь        | а проектной  | документаци         | и и (или) резу | ультатов                             |
| Заявление подгот                                          | овлено к передаче в ве                 | домство.                    |              |                     |                |                                      |
| Номер заявления: <b>4000</b>                              | 014203                                 |                             |              |                     |                |                                      |

Вы можете просмотреть список поданных заявлений в Личном Кабинете.

В личном кабинете отражаются сведения о поданном заявлении с указанием номера заявления, органа исполнительной власти (организации), предоставляющей государственную услугу, наименование государственной услуги, дата и время подачи, информация о состоянии исполнения заявления:

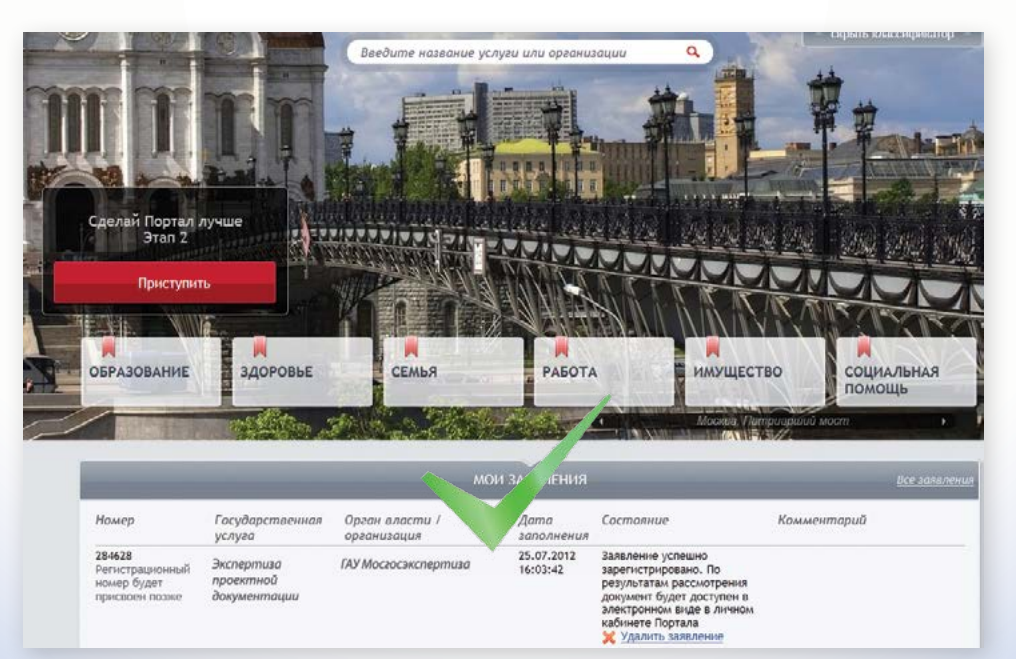

#### ПОРТАЛ ГОСУДАРСТВЕННЫХ И МУНИЦИПАЛЬНЫХ УСЛУГ (ФУНКЦИЙ) ГОРОДА МОСКВЫ http://pgu.mos.ru

Техническая поддержка: тел.: 8 (495) 539-55-55

ГОСУДАРСТВЕННОЕ АВТОНОМНОЕ УЧРЕЖДЕНИЕ ГОРОДА МОСКВЫ «МОСГОСЭКСПЕРТИЗА»

Контактная информация: г. Москва, ул. 2-я Брестская, д. 8 тел.: 8 (499) 250-99-35, http://www.mge.mos.ru

#### ДЕПАРТАМЕНТ ГРАДОСТРОИТЕЛЬНОЙ ПОЛИТИКИ ГОРОДА МОСКВЫ

Телефон «горячей линии» «Нарушения установленных процедур в строительстве»: тел.: 8 (495) 699-41-47